# Predĺženie licencie

## 1. Otvoriť WH bazy

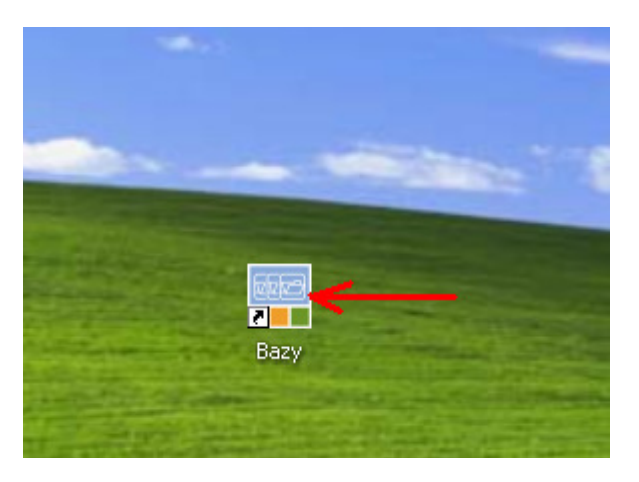

#### 2. Spojte sa s serverem

| Ú               | P    |                    |
|-----------------|------|--------------------|
| Udaje o uzivate | 2101 | Λ                  |
| Uživateľ        | Home |                    |
| Heslo           |      |                    |
| Databáz         | -    | o vybradnenom móde |
| Databaz         |      | o vyniadnenom mode |
| Šta             | art  | Koniec             |
| A               | Ł    |                    |

#### 3. Otvoriť

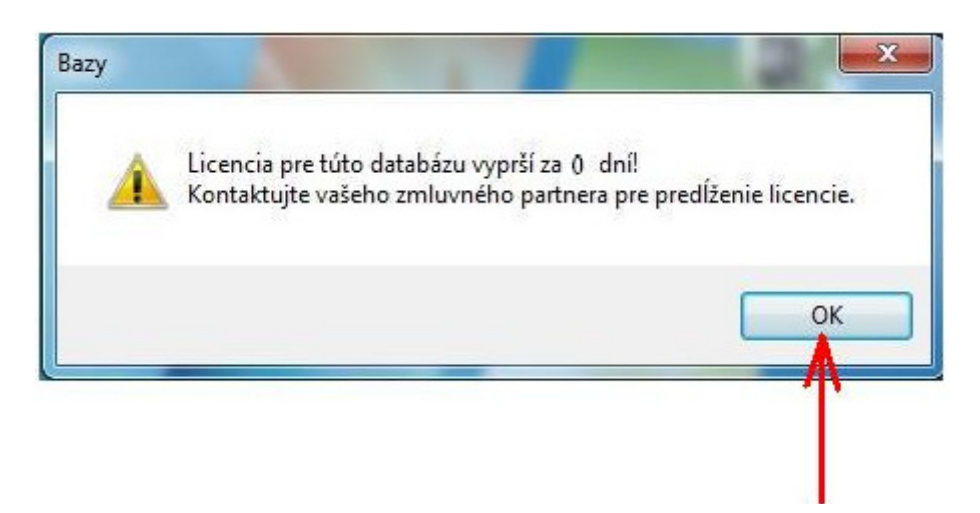

### 4. Zatvorte spodný kríž

| Databáza - [Bazy1]                                                                                                    |       |
|----------------------------------------------------------------------------------------------------|-------|
| <<>> +× 回團  ?                                                                                                    |       |
| 🛗 Koniec Náhľad Help                                                                                                    | - 8 × |
| Typy Typy Przenikalność złożeń Typy Havné profily Výbrr tesnenia Typy Výbrr tesnenia Typy Typy | 1     |
| na Balantonet<br>⊕-Farby                                                                                                    |       |
| H. Obchodne data<br>. Databáza kovania<br>. Integrácia                                                                                                    |       |

#### 5. Vybrať

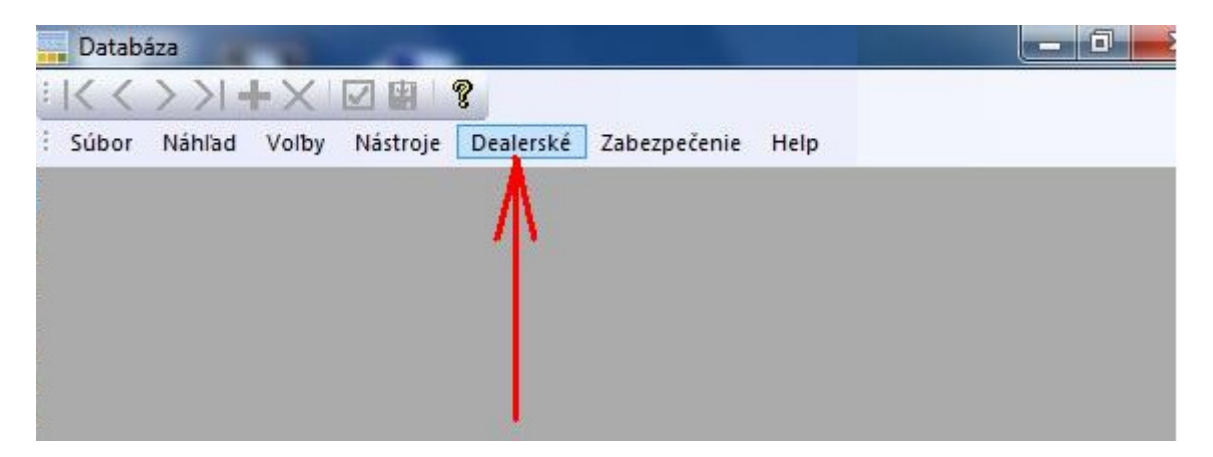

#### 6. Vybrať

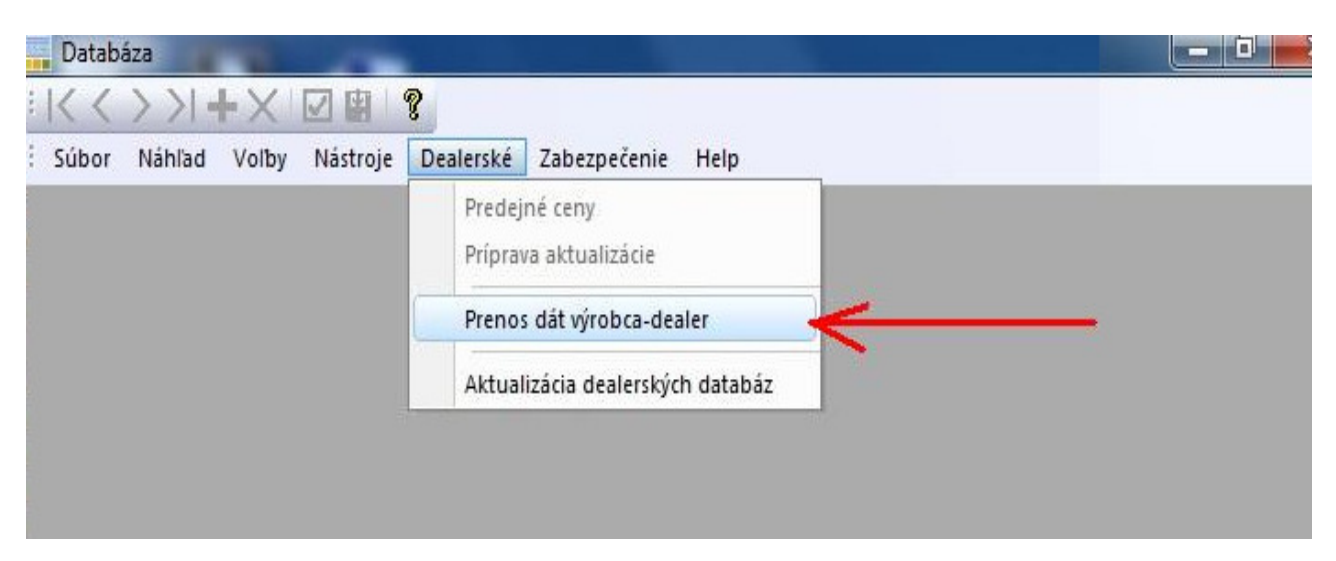

# 7. Zadajte heslo (bez hesla)

| Databáza Databáza                        |                  |
|------------------------------------------|------------------|
| :  < < > >  + ×   🖸 👜 💡                  |                  |
| Súbor Náhľad Voľby Nástroje Dealerské Za | abezpečenie Help |
|                                          |                  |
|                                          |                  |
|                                          |                  |
|                                          | 1                |
|                                          |                  |
|                                          |                  |
|                                          |                  |
| Nadviazanie spojenia                     |                  |
|                                          | inoit'           |
| Heslo firmy                              | pojr.            |
| S                                        | tomo             |
|                                          |                  |

### 8. Otvoriť

| Databáza Databáza                                       | - |  |
|---------------------------------------------------------|---|--|
| < < > >   + ×   回 画   ?                                 |   |  |
| Súbor Náhľad Voľby Nástroje Dealerské Zabezpečenie Help |   |  |
|                                                         |   |  |
|                                                         |   |  |
|                                                         |   |  |
|                                                         |   |  |
|                                                         |   |  |
|                                                         |   |  |
|                                                         |   |  |
| Spojenie                                                |   |  |
| Kop írovať databázu Zmeniť heslo Štatistiky Zatvoriť    |   |  |
| Kopinie sa                                              |   |  |
|                                                         |   |  |
|                                                         |   |  |
|                                                         |   |  |
|                                                         |   |  |

### 9. Po otvoreniu stránku STATYSTYKI WH OKNA, zavrieťe.

| 🔜 🗐 Stotystyki WH WHOKNA - Potęczmia - Mazilia Firel                                         | 64                       |                   | Stillorend             | na Blovensko) 😰 Pomocnik 🚦 |   |
|----------------------------------------------------------------------------------------------|--------------------------|-------------------|------------------------|----------------------------|---|
| Color Upweit Zoleanit Historia Zelgilay Histori<br>Colorador Upweit WH WHORMA - Polycouris + | je Barnacnik             |                   |                        |                            | 1 |
| 🐑 🍝 🖂 approxisiekkaus.com pl/statystyki/Sis/pol                                              | erreria.esp7c18pc1       |                   |                        | 습 ㅠ @ 🚺 - Geogle           | P |
| *<br>*<br>*                                                                                  | S                        | tatyst            | yki WH O               | KNA                        |   |
| 3<br>3<br>1                                                                                  | Stalyotyki 1             | Wydruki b         | Do pobuenia 🤤 Unteresi | min b Scutaj b             |   |
| 9<br>9                                                                                       | Dealer:<br>Polacamia 100 |                   | [12345678]             |                            |   |
|                                                                                              | Dolognety 222            | Statystyki połącz | ceń dealera            |                            |   |
|                                                                                              |                          | kudalos 🖻 🐨       | Data 🔭 🛩               | Polycownia                 |   |
|                                                                                              |                          | 3096356           | 2012/11-30 11 02/19    | Treve                      |   |
|                                                                                              |                          | 3096340           | 2012/11-30 10 55:42    | 06                         |   |
|                                                                                              |                          | 3096236           | 2012-11-30 10 23:29    | 0K                         |   |
|                                                                                              |                          | 3095178           | 2012/11-30 10:00:58    | 0K                         |   |
|                                                                                              |                          | 3036130           | 2012/11/30 03 46:00    | 06                         |   |
|                                                                                              |                          | 3082811           | 2012/11-20 13 23:11    | 06                         |   |
|                                                                                              |                          | 3082908           | 2012/11/2013 22:02     | 0K                         |   |
|                                                                                              |                          | 3082283           | 2012/11-2010 43:22     | 0K                         |   |
|                                                                                              |                          | 3078619.          | 2012/11/16 13:28:31    | UK.                        |   |
|                                                                                              |                          | 3075297.          | 2012/11/14 15:07:47    | 06.                        |   |
|                                                                                              |                          | 3072421           | 2012/11/13 10 32:12    | 26                         |   |
|                                                                                              |                          | 3071343           | 2012/11/12/14 39:29    | 0K                         |   |
|                                                                                              |                          | 3071275           | 2012/11/12/14 20:44    | 16                         |   |
|                                                                                              |                          | 3071041.          | 2012/11/12 13:15:31    | UK.                        |   |
|                                                                                              |                          | 3070150           | 2012-11-12 03:06:53    | 26.                        |   |
|                                                                                              |                          | 3069317.          | 2012/11-09 16 03:49    | 06                         |   |
|                                                                                              |                          | 3068178           | 2012/11/09/09 24:40    | ak.                        |   |
|                                                                                              |                          | 3057739           | 2012/10/31 16:13:39    | 10K                        |   |
|                                                                                              |                          | 9166.914          | 00x0.x0.00.1042.04     | 14                         |   |

#### 10. Zavrieť

| Databáza                                             | 100                |              |           |   |
|------------------------------------------------------|--------------------|--------------|-----------|---|
| $ \langle \langle \rangle \rangle + \langle \rangle$ |                    |              |           |   |
| Súbor Náhľad Voľby                                   | Nástroje Dealerské | Zabezpečenie | Help      |   |
|                                                      |                    |              | 1         |   |
|                                                      |                    |              |           |   |
| -                                                    |                    |              |           |   |
| Spojenie                                             |                    |              |           |   |
| Konímvať databázi                                    | Zmeniť beslo       | Štatistikv   | Zatvorit' |   |
|                                                      |                    | orditionity  | Latvoit   |   |
| Kop íruje sa                                         |                    |              |           | _ |
|                                                      |                    |              |           |   |
|                                                      |                    |              |           | - |
|                                                      |                    |              |           |   |

#### 11. Zavrieť

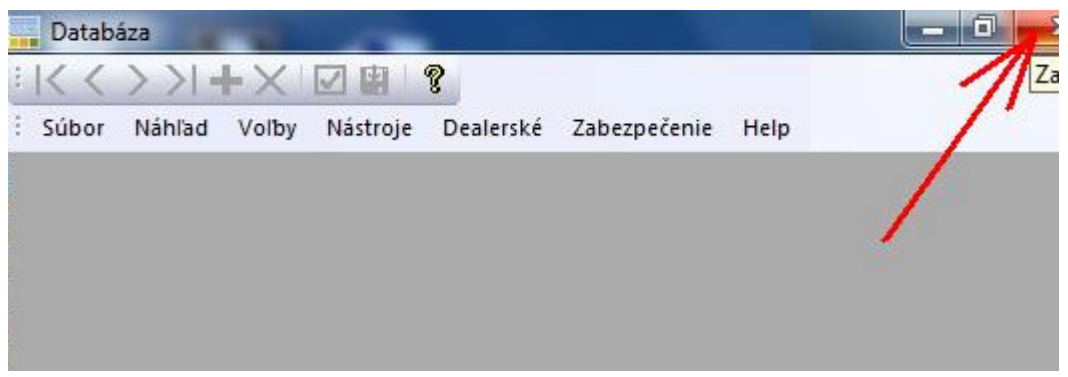